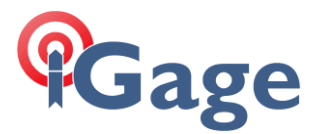

Adding a Custom Antenna File to TBC / SPSO

Date: 6 July 2015 By: Mark Silver, <u>ms@igage.com</u>

Download the installer: "setup\_X900S-OPUS\_CustomAntenna\_R001.exe"

Run the installer as an administrator, i.e. you must right-click on the file and choose `Run as Administrator'.

After you run the tool, use the Windows Explorer to look in the folder: C:\Program Files (x86)\Common Files\Trimble\CustomConfig

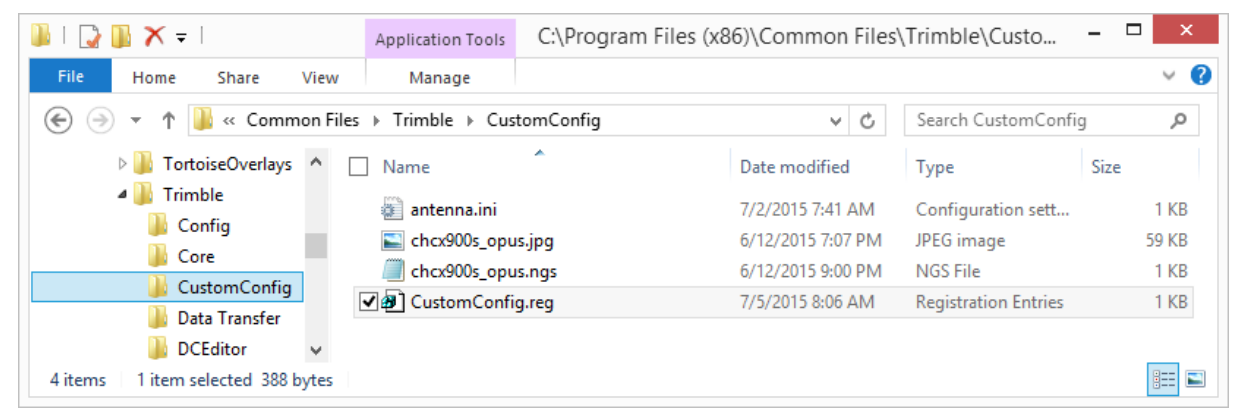

Right-click on the 'CustomConfig.reg' file and choose 'Merge' (or just double-click on it.) You will be prompted to confirm the merge. This operation adds the following key:

| Ň                                                              | Registry Editor – 🗆 🗙                 |   |              |        |                                                           |  |
|----------------------------------------------------------------|---------------------------------------|---|--------------|--------|-----------------------------------------------------------|--|
| <u>F</u> ile                                                   | <u>Eile Edit View Favorites H</u> elp |   |              |        |                                                           |  |
|                                                                | AduntarConfiguration                  | ^ | Name         | Туре   | Data                                                      |  |
|                                                                |                                       |   | ab (Default) | REG_SZ | (value not set)                                           |  |
|                                                                | - DpticalConfiguration                |   |              | REG_SZ | C:\Program Files (x86)\Common Files\Trimble\CustomConfig\ |  |
|                                                                | Share                                 | ~ |              |        |                                                           |  |
| <                                                              | >                                     |   | <            |        | >                                                         |  |
| Computer\HKEY_LOCAL_MACHINE\SOFTWARE\Trimble\CustomConfigFiles |                                       |   |              |        |                                                           |  |

Once these two operations have been completed, a new antenna type "IGAGE" "X900S-OPUS" will be available, and automatically selected when RINEX files from the X900S are imported.